## Installation av myPrint skrivare på privat Windows dator

Har du en egen Windows dator, kan du installera en myPrint skrivare och sedan ansluta den till ditt utskriftskonto på Högskolan Dalarna för att på så sätt kunna skriva ut på Högskolans skrivare.

## Logga in på <u>http://myprint.du.se</u>

Tryck på "Hämta skrivardrivrutin" för att ladda ner den till din dator

| lops 🗀 ebay | 🛨 Bookmarks 📋 Högskola | in 🧰 Nyheter 🎦 Populára I                             | 🧀 KnowiT 🦳 Nintendo 🕂 Goog                                                                            | ie Maps 🧧 YouTube 🔺 Bookmarks             | * 🖸 Other boo                        |
|-------------|------------------------|-------------------------------------------------------|----------------------------------------------------------------------------------------------------|-------------------------------------------|--------------------------------------|
| HÖCSK       | Configuration          |                                                       | Välkommen Magnus                                                                                      | Nilsson   Din kredit är -52,06 kr         | (svenska 👻)<br>mili) Startsida Hiāla |
|             | )) 👝                   | ) 🔎                                                   | ») <u>Becom</u> ))                                                                                    | 🕂 🖶 my                                    | Print                                |
| Login       | WebPrint valj          | en fil för utskrift<br>chosen                         |                                                                                                    |                                           |                                      |
|             |                        |                                                       |                                                                                                    |                                           |                                      |
|             | © Färg                 | <ul> <li>Enkelsidigt</li> <li>Dubbelsidigt</li> </ul> | © Häftning på<br>⊛ Häftning av                                                                        | Kopior 1 Skriv                            | v ut                                 |
|             | © Fårg<br>® Svartvitt  | © Enkelsidigt<br>® Dubbelsidigt                       | ) Häftning på<br>Häftning av<br>Hänta skrivardrivrutin                                                | Kapior 1 Skriv                            | nliga                                |
|             | © Farg<br>® Svartvitt  | © Enkelsidigt<br>® Dubbelsidigt                       | © Haftning på<br>® Haftning av<br>Hamta skrivardrivrutin<br>Köp kredit                                | Kaplor 1 Skrih<br>Ditt perso<br>myPrint-1 | nliga<br>D ăr:                       |
|             | © Fårg<br>* Svartvitt  | Enkelsidigt     Tobbelsidigt                          | © Haltning på<br>® Haltning av<br>Hamta skrivardrivrutin<br>Köp kredit<br>Verifikation till kontanter | Kaplor 1 Skrih<br>Ditt perso<br>myPrint-1 | nliga<br>D är:                       |

Välj 32 eller 64 bit drivrutin beroende på vilken Windows installation du har. Idag är de flesta Windows installationer 64-bitars.

|      | C fi   | And X Hogskolan Dalarna [SE] | ttps://myprint.du.se/Ricoh | myPrint/CustomDri                                                                                                    | verinstallation.aspx                                                                                           |                        | ☆ 🛄 🗖           |
|------|--------|------------------------------|----------------------------|----------------------------------------------------------------------------------------------------|----------------------------------------------------------------------------------------------------|------------------------|-----------------|
| Apps | C ebay | 🛨 Bookmarks 🦳 Högskolan      | 🗋 Nyheter 🗋 Populára 🦳     | KnowlT 🗀 Nintendo                                                                                                    | 🔮 Google Maps 🛛 YouTul                                                                                         | 🕫 🛨 Bookmarks          | * 🗋 Other bookn |
| 1    | -      |                              |                            |                                                                                                    |                                                                                                    |                        |                 |
|      | A      | -                            |                            | Valkommen M                                                                                                    | lagnus Nilsson I Din ko                                                                                        | edit är -52 06 kr sven | ska             |
| L    | HÖCSK  | DLAN Coofiguration           |                            |                                                                                                    | onder one of the second second second second second second second second second second second second second se | Loosa ut Min.erafil St | actaida Hiala   |
| L    | DALAP  | INA                          |                            |                                                                                                    |                                                                                                    |                        |                 |
| L    |        |                              |                            | )) вкон                                                                                                    |                                                                                                    |                        |                 |
|      |        | i 🥙 💼 🖬 🖬                    |                            | " <u> </u>                                                                                                    | - ‴ "=                                                                                                    | mvPr                   | rint 📗          |
| L    | Login  | > Home > Install printer     |                            |                                                                                                    |                                                                                                    |                        |                 |
| L    |        |                              |                            |                                                                                                    |                                                                                                    |                        |                 |
| L    |        |                              |                            |                                                                                                    |                                                                                                    |                        |                 |
| L    |        |                              |                            |                                                                                                    |                                                                                                    |                        |                 |
| L    |        |                              | Installatio                | nsprogram för skriva                                                                                                    | erdrivrutin (32 bit)                                                                                           |                        |                 |
|      |        |                              | Installatio                | nsprogram för skriva                                                                                                    | rdrivrutin (64 bit)                                                                                            |                        |                 |
|      |        |                              |                            | and the second second se |                                                                                                    |                        |                 |
| l    |        |                              |                            |                                                                                                    |                                                                                                    |                        |                 |
| l    |        |                              |                            |                                                                                                    |                                                                                                    |                        |                 |
|      |        |                              |                            |                                                                                                    |                                                                                                    |                        |                 |
|      |        |                              |                            |                                                                                                    |                                                                                                    |                        |                 |
|      |        |                              |                            |                                                                                                    |                                                                                                    |                        |                 |
|      |        |                              |                            |                                                                                                    |                                                                                                    |                        |                 |
|      |        |                              |                            |                                                                                                    |                                                                                                    |                        |                 |
|      |        |                              |                            |                                                                                                    |                                                                                                    |                        |                 |

## Kör den exekverbara filen som laddades ner

| HÓCSKOLAN Gorfiguration<br>DALARNA | Valkommen Magnus Nilsson   Din kredit är -52,06 kr | svenska 👻 |
|------------------------------------|----------------------------------------------------|-----------|
| )                                  | ) 👝 )) 🚎 )) 🖶 mvl                                  | Print     |
| Login > Home > Install printer     |                                                    |           |
|                                    |                                                    |           |
|                                    |                                                    |           |
|                                    | Installationsprogram for skrivardrivrutin (32 bit) |           |
|                                    | Installationsprogram för skrivardrivrutin (64 bit) |           |
|                                    | Installationsprogram för skrivardrivrutin (64 bit) |           |
|                                    | Installationsprogram för skrivardrivrutin (64 bit) |           |
|                                    | Installationsprogram för skrivardrivrutin (64 bit) |           |

På Windows 10 får man en varning om att programmet är okänt. Tryck på "more info" och sedan på "Run anyway" för att fortsätta

| Windows SmartScreen p<br>your PC at risk.      | evented an unrecogni          | zed app from starting. R | unning this ap | p might put |
|------------------------------------------------|-------------------------------|--------------------------|----------------|-------------|
| App: PrinterDriverIr<br>Publisher: Unknown Pub | staller64Bit (1).exe<br>isher |                          |                |             |
|                                                |                               | Run                      | anyway         | Don't run   |
| istall Printer Driver X                        |                               |                          |                |             |
| artallation Completel                          |                               |                          |                |             |

Nu skall du fått en skrivare med namnet "MyPrint"

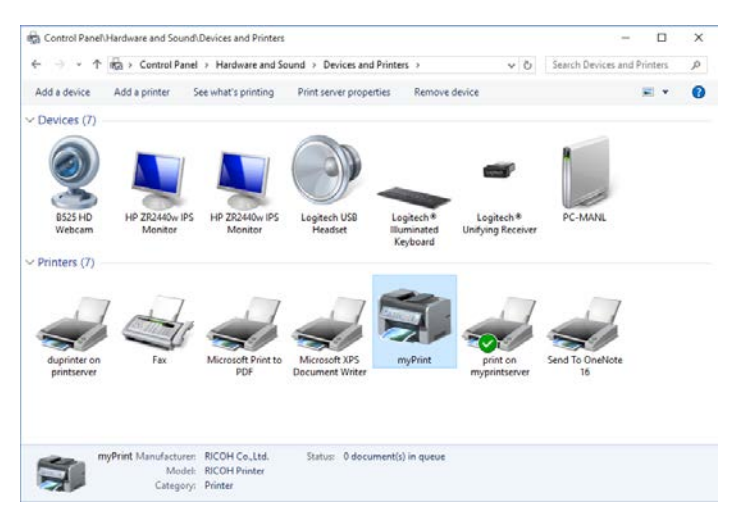

Höger klicka nu på skrivaren och välj "Printing Preferensens"

| e Click Presets Detailed Settings                                                                           | Configuration/About                                                                                                    |           |                                       |                               |                                       |
|----------------------------------------------------------------------------------------------------|----------------------------------------------------------------------------------------------------|-----------|---------------------------------------|-------------------------------|---------------------------------------|
|                                                                                                    | gne Old: Preset List:                                                                                                    |           |                                       | Manage Preset Li              | st                                    |
|                                                                                                    | Basic Setting 2 of                                                                                                    | →2<br>m 1 |                                       | 1 sided                       |                                       |
|                                                                                                    | (ana) (b                                                                                                    | -1        |                                       |                               |                                       |
| Document Size:<br>A4 (210 x 297 mm)<br>Print On:                                                            | 2 on 1 (2 sided) Black and W<br>2eb Type:<br>Normal Print                                                                        | hite (2   | ided)                                 | Qetais                        |                                       |
| Reduc Setting<br>Document Size:<br>A4 (210 x 297 mm)<br>Print On:<br>Same as Original Size                  | 2 on 1 (2 sided) Black and W<br>2 bb Type:<br>(b) Normal Print<br>Document Sube:<br>A4 (210 X 297 mm)                            | hite (2   | ided)                                 | Detais                        |                                       |
| Erec Feitro<br>Document Sze:<br>A 4 (210 x 257 mm)<br>Print On:<br>Same as Original Sze<br>Betlings Summary | 2 on 1 (2 sided) Black and W<br>2db Type:<br>Normal Print<br>Document Stat:<br>A4 (12 to 2 x87 cm) ~<br>Operation:<br>Operation: | hite (2)  | ided) Poput Tray: Auto Tray Pan & Rec | Qetais<br>Select<br>;<br>yded | · · · · · · · · · · · · · · · · · · · |

Tryck där på knappen "Details" (till höger om Job Type) och ange sedan ditt myPrint-ID i fältet User-ID. Ditt myPrint-ID hittar du på webbsidan <u>http://myprint.du.se</u>.

|               | )                                             | » 👝                           | )) <u>m</u> ))                                                             | ) 🖶 r    | my <b>Print</b>              |
|---------------|-----------------------------------------------|-------------------------------|----------------------------------------------------------------------------|----------|------------------------------|
| Loggallo > Si | le <b>bPrint</b> vag e<br>Ng N ingen fil vald | n fil för utskrift            |                                                                            |          |                              |
| 8             | färg<br>Svartvitt                             | Cfinkelsidigt<br>Dubbelsidigt | Criatizing pl<br>Oriatizing av                                             | Kopior 1 | Skriv ut                     |
| [             | <del>]</del>                                  |                               | Hämta skriverdrivrutin<br>Activeer je myPrint ID<br>Kõp kredit<br>Prislata | Dia      | t personliga<br>Print-ID är: |
|               | _                                             |                               |                                                                            |          | _                            |
|               |                                               | 7 3                           | ×                                                                          |          |                              |

Nu kan du stänga alla dialogrutor och sedan är skrivaren redo.

OK Cancel Help